## Appendix B: Gold Card Barcode Generator Instructions

Automatically generate barcode numbers on a spreadsheet of employee gold card certification numbers by following these step-by-step instructions.

- 1. A Gmail/Google account is necessary to sign in.
- After signing in to Google, go to the <u>Google Doc Page to access the spreadsheet</u> (https://docs.google.com/spreadsheets/d/13HsqvdwZcx0mtJWNoI9IVImmeyDHLioR 4FRdFkL g0bI/edit?usp=sharing&newcopy=true)
- 3. Make a copy of the spreadsheet from the link (Choose File, Save As) and create a title for the file when prompted using your agency name.
- 4. Follow the format of the sheet and paste the employee information for your agency employees below the copied information from the original sheet.
- Use the "Fill Down" feature to generate barcodes for those employees. Highlight the barcode box from the copied sheet and pull it down over the empty barcode boxes. The barcodes will be automatically filled in.
- 6. When all the barcodes are generated delete the sample names at the top, keeping only your agency employee names and barcodes (example below).

| ≡     | Co<br>File | opy of Gold<br>e Edit View | Card Barcod        | e Generator<br>Data Tools Ad | ☆ 🖿<br>d-ons Help All d | changes saved in Dri               | ve                                               |
|-------|------------|----------------------------|--------------------|------------------------------|-------------------------|------------------------------------|--------------------------------------------------|
|       | Ð          |                            | \$%.0 <u>,</u> .00 | 123 - Arial                  | ~ 12 ~ E                | з <i>I</i> <del>5</del> <u>А</u> - | · ⊞ · ⊞ · ≣ · <u>↓</u> · <mark>↓ · ↓ · Go</mark> |
| $f_X$ |            |                            |                    |                              |                         |                                    |                                                  |
|       | Α          | В                          | С                  | D                            | E                       | F                                  | G                                                |
| 2     |            | Fname                      | Lname              | Signature                    | CERT. #                 | District                           | Barcode                                          |
| 3     | 1          | Joe                        | Smith              |                              | 70 000 9999             | Sac-Yolo MVCD                      | 70009999                                         |
| 4     | 2          | Jane                       | Smith              |                              | 70 000 9998             | Sac-Yolo MVCD                      | 700009998                                        |
|       |            |                            |                    |                              |                         |                                    |                                                  |